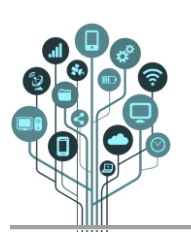

Abre o **Scratch <sup>&</sup> on-line** através do teu **navegador** em <u>https://scratch.mit.edu/</u>

- Acede à tua área e cria um novo projeto.
- Dá-lhe o nome de Terror.
- Monta o seguinte cenário:

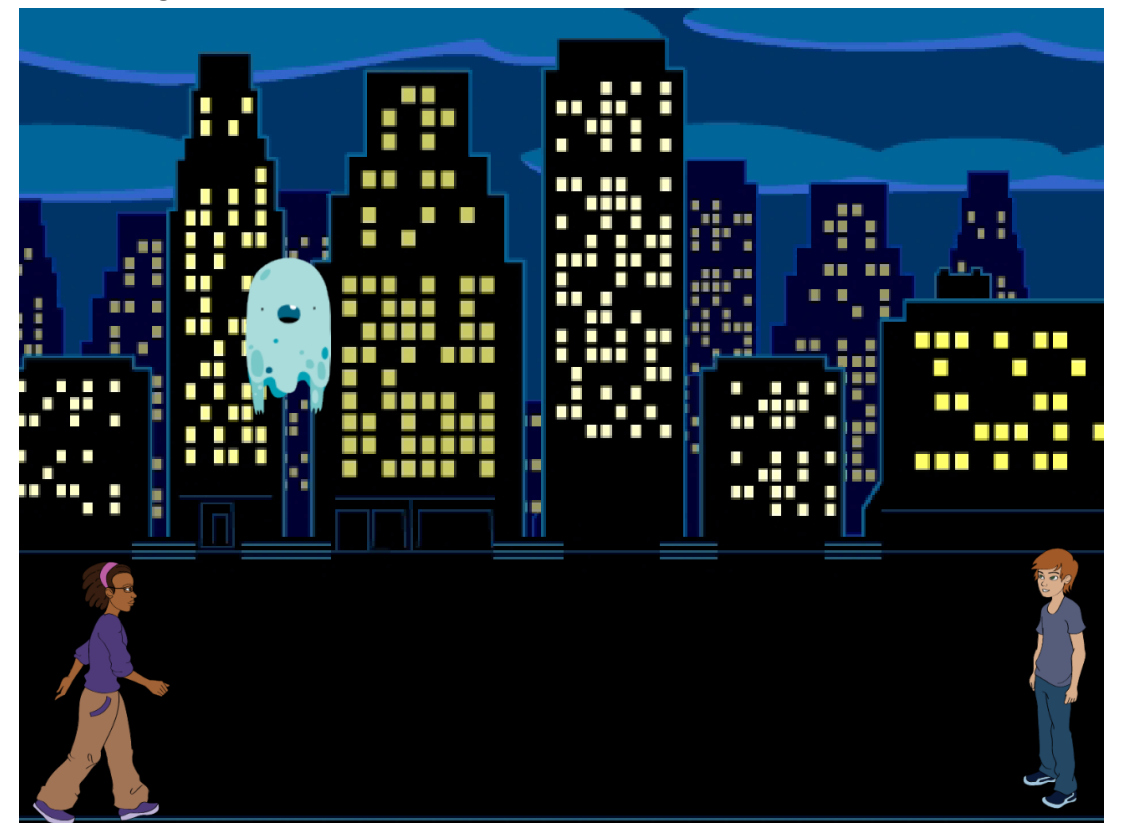

Vamos agora programar os atores para ajudar a Avery Walking a chegar ao Dee. Isso se os Ghost deixarem!!!

Parte 1

Programação do Ghost.

Queremos que o Ghost impeça a Avery de chegar ao Dee. Para isso ele voará para cima e para baixo dificultando a passagem da Avery. Tal como na conversa entre amigos existe um ponto de início e de final no trajeto do Ghost.

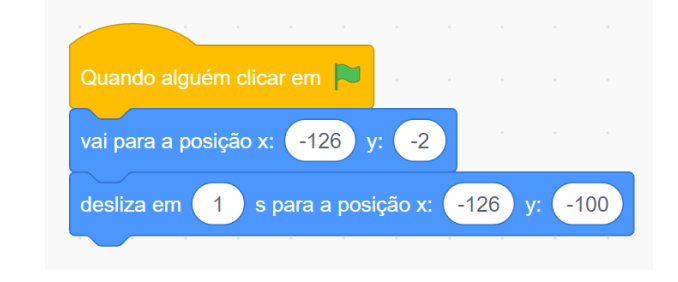

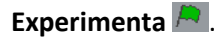

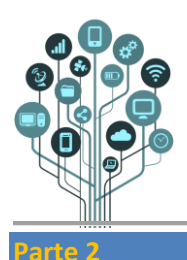

# Programação em Scratch

Guião Prático – Jogo de terror

## O Ghost fica parado na parte de baixo?

Achas que o consegues voltar a enviar para o ponto onde começou (início) acrescentando mais um bloco Desliza. Pensa nas coordenadas que deve ter este bloco para que ele volte ao seu ponto de partida.

Experimenta 🦰

### Parte 3

O Ghost só anda uma vez para cima e para baixo? Queríamos que fosse sempre...

Acho que consegues corrigir isso facilmente, não é?

Experimenta 🦰.

### Parte 4

Já agora acrescenta mais Ghosts para o jogo ficar mais difícil (3 no total).

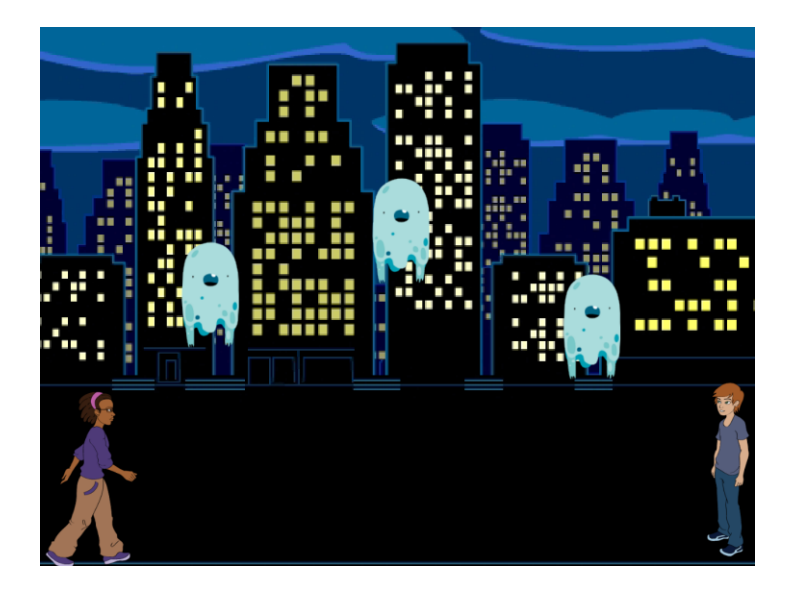

**Cuidado** com as **coordenadas**. As do **Y** podem **ser** as **mesmas** porque o movimento é o mesmo, mas as do **X** têm de ser **diferentes** dependendo onde colocas os **Ghosts**. **Podes** ver a **posição** dos **Ghosts** em **tempo real** por cima da **zona** de **atores**.

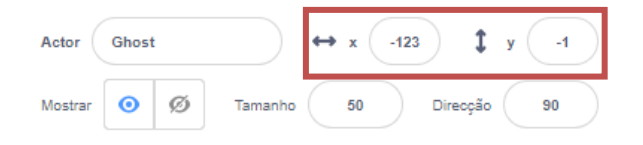

Achas que os consegues fazer com que não andem todos ao mesmo tempo?

Experimenta 🧖

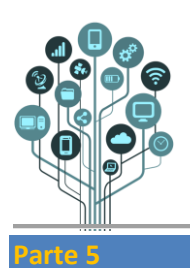

Guião Prático – Jogo de terror

Vamos fazer a Avery andar.

Acho que já deves conseguir fazer isso sem ajuda! Utiliza as teclas seta da esquerda e direita para ela andar.

Para já não te preocupes se ela não mexer as pernas ao andar.

Experimenta 🦰.

## Parte 6

Ao começar o jogo ela não volta ao início. Penso que já consegues resolver esse pequeno problema.

Experimenta 🧖.

### Parte 7

Queremos que a Avery faça o movimento de andar quando se desloca para a esquerda ou direita. Utiliza o bloco seguinte no local correto para ativares a animação da Avery a andar.

passa para o teu próximo traje

Experimenta 🦰

#### Parte 8

A Avery anda para trás de costas?

Sabendo que em graus a direção do ator muda assim:

Utiliza o bloco seguinte de modo a que a Avery se vire quando

anda para trás e lembra-te que para onde ela está virada

anda sempre em sentido positivo.

altera a tua direcção para 🔵 °

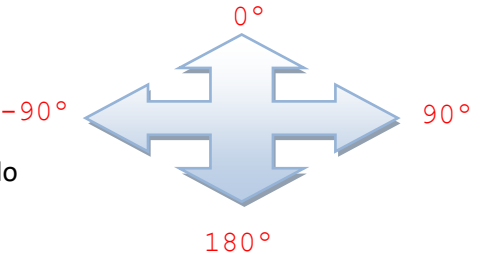

Experimenta 🧖.

## Parte 9

Vamos agora tratar da colisão entre a Avery e os Ghost.

Atenção: o termo colisão indica dois atores a tocar um no outro.

Página **3** de **5** 

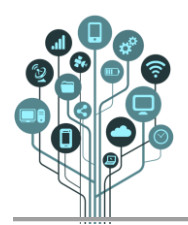

TIC

Guião Prático – Jogo de terror

**Começa** por **adicionar** os **seguintes blocos no código da menina** para a **colisão** com o **primeiro Ghost. Encaixa-os** no **local correto**.

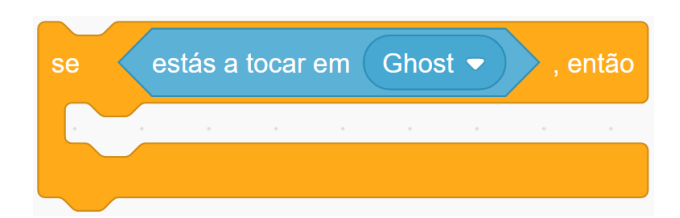

Dentro do Se deve constar a posição inicial da menina, ou seja se ela tocar no primeiro Ghost volta para o início.

Experimenta 🦰

Parte 10

Não acontece nada quando a menina toca no Ghost?

O problema é que o computador tem de estar sempre a verificar se houve uma colisão entre a menina e o Ghost e o código anterior não chega. Qual o bloco que faltará?

Experimenta 🦰

Parte 11

Achas que consegues fazer o código que falta para que a menina volte para o início se tocar nos outros Ghost?

Experimenta 🦰.

Parte 12

Queremos que a Avery tenha vidas limitadas. Sempre que tocar num Ghost perde uma vida. Começa com 3 vidas.

Cria a variável Vidas apenas para a Avery.

| Nova Variável 🗙                                              |  |
|--------------------------------------------------------------|--|
| Novo nome da variável:                                       |  |
| Vidas                                                        |  |
| <ul> <li>Para todos os e Apenas para este actores</li> </ul> |  |
| Variável de nuvem (guardada em servidor)                     |  |
| Cancelar OK                                                  |  |

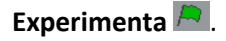

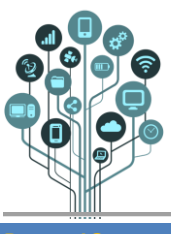

Guião Prático – Jogo de terror

Parte 13

## As vidas ainda não mudam?

Lembras-te que a Avery ao tocar nos Ghost perde Vidas.

Começa por definir as Vidas com o valor 3 ao iniciar o Jogo.

E ainda tens de **subtrair uma vida sempre** que ocorre uma **colisão** com os **Ghost**. Achas que **consegues resolver** este **problema**?

Experimenta 🧖.

Parte 14

Agora perde vidas mas continua a dar para jogar com vidas negativas?

Tens de alterar o código para que **Se** as vidas forem zero a Avery diz "Perdeste. Clica na bandeira para tentares outra vez."

Não te esqueças de parar o Jogo.

Experimenta 🦰.

Parte 15

Vamos agora tratar da colisão entre a Avery e o Dee.

Se a Avery conseguir passar todos os Ghost ao tocar no Dee deve dizer durante 2s "Ohh Dee que saudades!" e o Dee deve responder durante 4s "Eu também tinha saudades tuas Avery. Vamos... este lugar é perigoso."

Depois de falarem devem desaparecer os dois em simultâneo e o jogo parar.

Experimenta 🦰.